# Creating an Online Payment Account Step-by-Step Guide

Creating a new account through Zego, our 3rd party payment processor.

## \*Please Note\*

1

(i)

After completing the following steps, you will receive an email requesting you verify your email address. <u>You must do so within 24 hours</u>. If you don't receive an email, please check your junk folder. Your account will not work without completing the verification.

Navigate to http://hrirentals.com/index.html

Tip! This process is best done on a **laptop or desktop** computer rather than a phone. Also, please use **Google Chrome** rather than Safari internet browser.

## 2 Click "Make Payments Online"

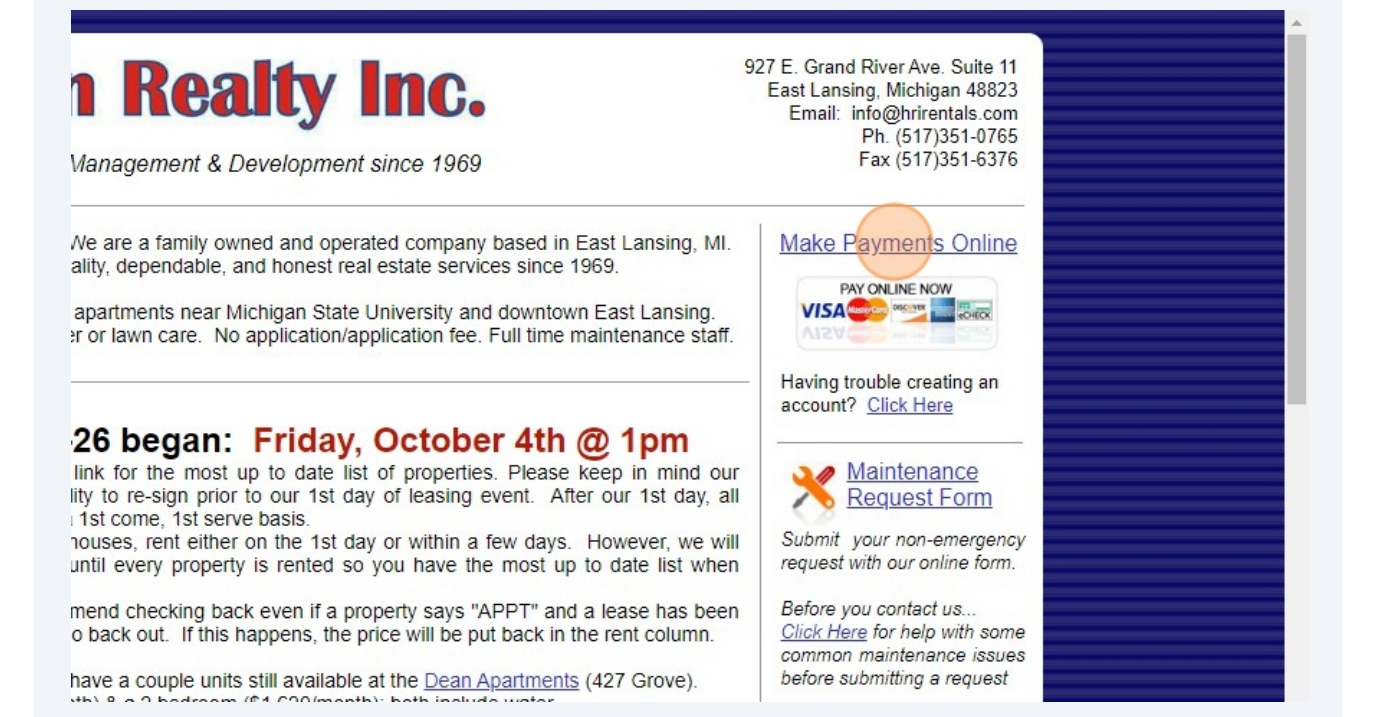

## 3 Click "CLICK HERE"

| Specia                        | lizing in Property Management & Development since 1969                                                                                                    |
|-------------------------------|----------------------------------------------------------------------------------------------------|
| Online                        | e Payment System                                                                                                    |
| Thank yes                     | ou for visiting our online payment page. Using this feature you will be able to make payments by an E-check (bank ε<br>can be used to make rent, deposit, invoice and all other types of payments. You will simply indicate the type of payment y                                                                                                    |
| To mak<br>• <u>C</u><br>• E   | e a payment or create a new account:<br>LICK HERE<br>hter your Login/Password if you already have an account <i>(if you move from one of our houses to another please contact (</i>                                                                                                    |
| • If<br>• E<br>• C<br>• Yo    | you do not have an account, click the link below the Login button that says " <i>Don't Have An Account, Create One Now</i> ".<br>nter rental property address in the "Street Number" field. Do not type the City, State or Zip. Ex. 134 Gunson, East Lansir<br>omplete the remaining fields, agree to the terms and conditions, and select "Create Account".<br>ou do not need to enter a "Unit #" when paying or creating an account.    |
| Few im<br>• Ti<br>• If<br>• W | portant things to remember when making online payments:<br>he online payment system is not a portal; meaning, it will not tell you how much you owe, you input the amount you want i<br>you have moved from from one of our properties to another you can delete your account and start a new one or create a<br>/e recommend the E-check/bank account ontion, it only has a fee of ~\$4. You may use the credit card ontion, however, th |
|                               |                                                                                                    |
| 4 Click "DOM                  | N'T HAVE AN ACCOUNT? CREATE ONE NOW."                                                                                                    |
|                               | password                                                                                                    |
|                               | FORGOT YOUR PASSWORD                                                                                                    |
|                               | Login                                                                                                    |
|                               | DON'T HAVE AN ACCOUNT? CREATE ONE NOW.                                                                                                    |
|                               | <u>Need Help? Visit our FAQs &gt;</u><br>866-729-5327                                                                                                    |
|                               | MONDA TOON ALL DIGUTO DECEDI/ED                                                                                                    |

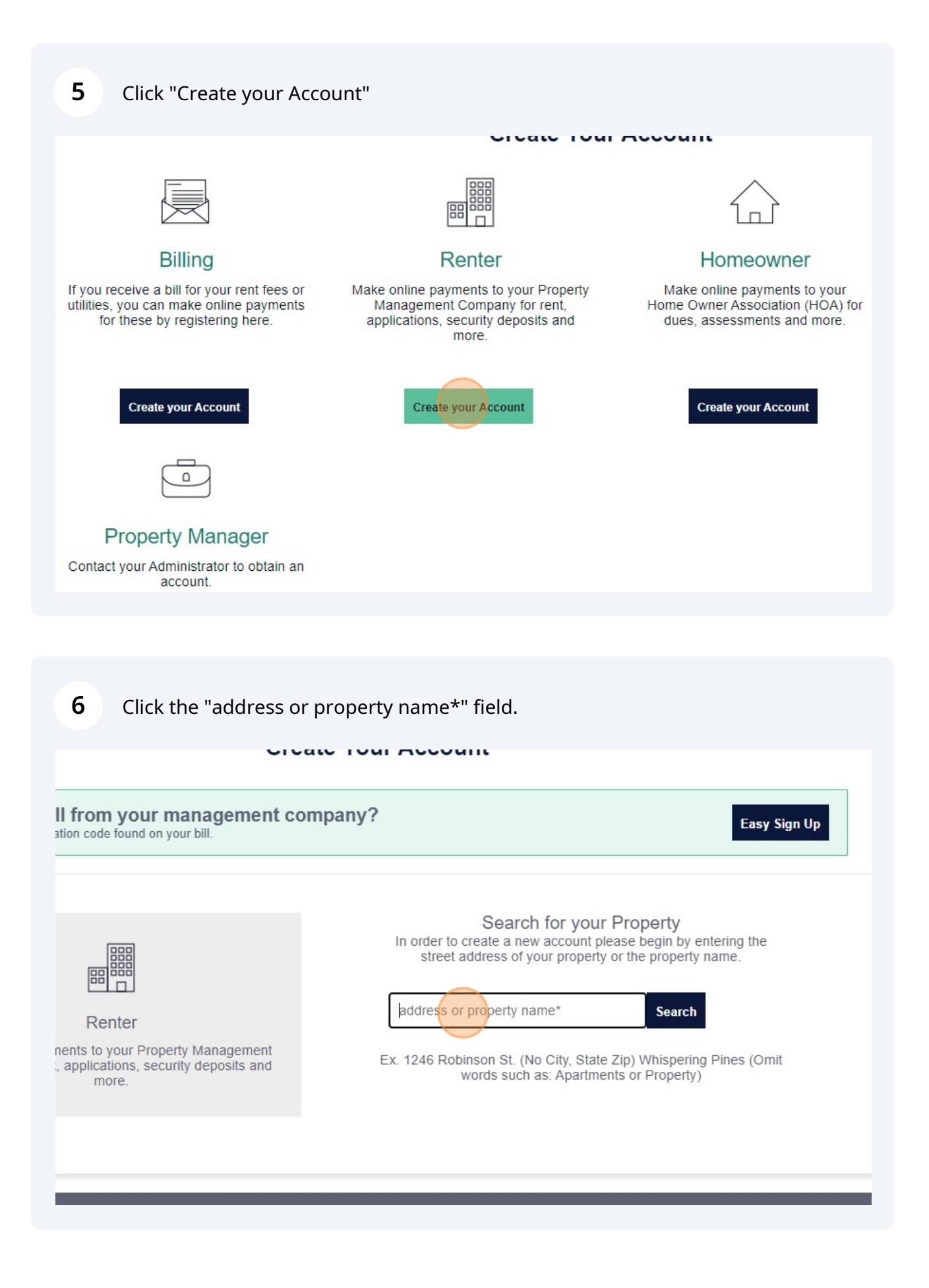

| i Tip! When typ<br>etc. You do no                 | ing the address, you do not need to add "St.", "Ave.", "East Lansing"<br>of need to enter a unit number if it's an apartment, you'll do that later on. |
|---------------------------------------------------|----------------------------------------------------------------------------------------------------|
|                                                   |                                                                                                    |
| <b>7</b> Type "134 Gu                             | nson"                                                                                                    |
|                                                   |                                                                                                    |
| 8 Click this butt                                 | on. A list of potential properties will appear.                                                                                                    |
| Cita                                              |                                                                                                    |
| our management com<br>Ind on your bill.           | ipany? Easy Sign Up                                                                                                    |
|                                                   | Search for your Property<br>In order to create a new account please begin by entering the<br>street address of your property or the property name.     |
| r Property Management<br>s, security deposits and | Ex. 1246 Robinson St. (No City, State Zip) Whispering Pines (Omit<br>words such as: Apartments or Property)                                            |
|                                                   |                                                                                                    |
|                                                   | · · · · · · · · · · · · · · · · · · ·                                                                                                    |

# Click "This is My Property"

| ur management company?<br>d on your bill. |                | Easy Sign Up                               |
|-------------------------------------------|----------------|--------------------------------------------|
| m.                                        | 134 Gunson     | Search Reset                               |
|                                           | Enter Zip Code | e to Filter Results<br>This is My Property |
|                                           |                |                                            |

| 10 Click "Get Started"                                                       |                               |
|------------------------------------------------------------------------------|-------------------------------|
|                                                                              | Forgot Your Password<br>LOGIN |
|                                                                              | GET STARTED                   |
| <b>Questions?</b> Call 866-729-5327 OR visit our <u>Resident Support Cer</u> | <u>nter</u>                   |

Click the "street number:" field.

| email                  |                                                 | phone numl  |
|------------------------|-------------------------------------------------|-------------|
| password               |                                                 | confirm pas |
| please select referrer | ~                                               |             |
| street number          |                                                 | street name |
| city                   |                                                 | zip         |
|                        | l agree to the <u>terms and conditions</u> of u | use.*       |
| CREATE AC              |                                                 | AVE A LOGIN |

# Type "134 Gunson"

| email                  |   | phone number     |
|------------------------|---|------------------|
| password               |   | confirm password |
| please select referrer | ~ |                  |
| 134 Gunson             |   | street name      |
| city                   |   | zip              |
|                        |   |                  |

## 14 Click "Select"

| ase select referr | rer                      | ~                   |             |        |  |
|-------------------|--------------------------|---------------------|-------------|--------|--|
| Gunson            |                          |                     | street name | 9      |  |
|                   |                          |                     | zip         |        |  |
|                   | City                     | State               | Zip         |        |  |
|                   | East Lansing             | MI                  | 48823       | Select |  |
|                   | I agree to the terms and | conditions of use.* |             |        |  |
| CREA              |                          | I HAVE A L          | OGIN        |        |  |

Complete the remaining fields; Name, Email, Number, Password, etc.

|         | first name                                      |   | last name   |
|---------|-------------------------------------------------|---|-------------|
|         | email                                           |   | phone numb  |
|         | please select referrer                          | ~ | comminipus  |
| PROPERT | TY SELECTED: 134 Gunson, East Lansing, MI 48823 |   | street name |
|         | city                                            |   | zip         |

## Select the "6" option.

|        | first name                                      | last name     |      |
|--------|-------------------------------------------------|---------------|------|
|        | email                                           | phone number  | r    |
|        | password                                        | confirm passw | rord |
|        | Talked to Property Manager                      | $\overline{}$ |      |
|        |                                                 |               |      |
| PROPER | TY SELECTED: 134 Gunson, East Lansing, MI 48823 | street name   |      |

# (i) Tip! Don't forget to agree to terms & conditions.

Click this checkbox.

| 134 Gunson     |                          | street name         |       |     |
|----------------|--------------------------|---------------------|-------|-----|
| city           |                          |                     | zip   |     |
| Street Address | City                     | State               | Zip   |     |
| 134 Gunson     | East Lansing             | MI                  | 48823 | Sel |
| _              | I agree to the terms and | conditions of use.* |       |     |

## **18** Click this button.

|      | city        |                                   |                     |       |     |
|------|-------------|-----------------------------------|---------------------|-------|-----|
|      |             |                                   |                     | zip   |     |
| Stre | eet Address | City                              | State               | Zip   |     |
| 134  | Gunson      | East Lansing                      | MI                  | 48823 | Sel |
|      |             | ✓ I agree to the <u>terms and</u> | conditions of use.* |       |     |
|      |             |                                   | I HAVE A L          | OGIN  | )   |

## **\*\*ATTENTION\*\***

Once you've created an account you should see this message:

Thank you for creating an account! An account verification link has been sent to the email address you entered in the previous step. (See Email Below)

#### **Verify Your Email**

# Verify your email address

To continue setting up your Zego account please verify that this is your email address.

#### Verify Email Address

This link will expire in 24 hours

Thank you for using Zego! The Zego Team

A Global Payments Company Support.gozego.com

<u>(866) 729-5327</u>

Do not reply to this message. Replies to this message are routed to an unmonitored mailbox.

## \*\*You must verify your account within 24 hours in order for it to work\*\*

Once verified, you will be able to log in and make a payment.

Please keep in mind, Zego will not tell you how much you owe, it is simply a payment processor. You will need to enter the amount you wish to pay.

Payments will take 3-5 days to process. You do not need to use the 'express' option, we can see that you've made the payment on the day you submit it.

We recommend using the ACH/E-Check option rather than the Credit/Debit option. The convenience fee is significantly cheaper. \*All fees are charged & collected by Zego.